| <b>ສ</b> າ <b></b> 5ນາຄູ                                             |      |
|----------------------------------------------------------------------|------|
| 61191800                                                             | หน้า |
| กิตติกรรมประกาศ                                                      | ค    |
| บทคัดย่อภาษาไทย                                                      | 4    |
| บทคัดย่อภาษาอังกฤษ                                                   | จ    |
| สารบัญตาราง                                                          | R    |
| สารบัญภาพ                                                            | ณ    |
| บทที่ 1 บทนำ                                                         | 1    |
| 1.1 ที่มาและความสำคัญของปัญหา                                        | 1    |
| 1.2 วัตถุประสงค์ของการศึกษา                                          | 3    |
| 1.3 ขอบเขตของการศึกษา                                                | 3    |
| 1.4 ประโยชน์ที่จะได้รับจากการศึกษา                                   | 5    |
| 1.5 เครื่องมือที่ใช้ในการศึกษา                                       |      |
| 1.6 สถานที่ที่ใช้ในการคำเนินการวิจัยและรวบรวมข้อมูล                  | 6    |
| 1.7 นิยามคำศัพท์                                                     | 6    |
| บทที่ 2 เอกสารและงานวิจัยที่เกี่ยวข้อง                               | 8    |
| 2.1 ระบบสารสนเทศ                                                     | 8    |
| 2.2 ระบบฐานข้อมูล                                                    | 10   |
| 2.3 โปรแกรมระบบบุคลากรสำหรับ ฝ่ายปฏิบัติการภาคเหนือ การไฟฟ้าฝ่ายผลิต | 1    |
| ลิมสิท แห่งประเทศไทย ลิทยุเอลียมสิยเจ้าหา                            | 14   |
| 2.4 โปรแกรมระบบบุคลากรวิทยาลัยอาชีวศึกษาเชียงใหม่                    | 14   |
| บทที่ 3 วิธีดำเนินการศึกษา                                           | -15  |
| 3.1 วิธีการศึกษา                                                     | 15   |
| A 3.2 วิเคราะห์ระบบงานปัจจุบัน S reserve                             | 15   |
| 3.3 วิเคราะห์ระบบงานใหม่                                             | 17   |
| 3.4 การออกแบบฐานข้อมูล                                               | 21   |

ନ୍ଥ

### สารบาญ (ต่อ)

|                                                      | หน้า |
|------------------------------------------------------|------|
| 3.5 ความสัมพันธ์ของฐานข้อมูล                         | 28   |
| บทที่ 4 การออกแบบจอภาพและการออกแบบรายงาน             | 30   |
| 4.1 การออกแบบโครงสร้างโปรแกรม                        | 30   |
| 4.2 การออกแบบข้อมูลนำเข้าและข้อมูลผลลัพธ์ระบบงานใหม่ | 33   |
| บทที่ 5 บทสรุป                                       | 41   |
| 5.1 ผลการประเมินการใช้งานโปรแกรม                     | 41   |
| 5.2 สรุปผลการศึกษา                                   | 42   |
| 5.3 อุปสรรคและข้อจำกัดในการศึกษา                     | 42   |
| 5.4 ข้อเสนอแนะ                                       | 42   |
| บรรณานุกรม                                           | 43   |
| ภาคผนวก                                              |      |
| ภาคผนวก ก การติดตั้งโปรแกรม                          | 44   |
| ภาคผนวก ข คู่มือการใช้งานระบบ                        | 58   |
| ภาคผนวก ค แบบสอบถาม                                  | 81   |
| ภาคผนวก ง ตัวอย่างรายงาน                             |      |
| ประวัติผู้เขียน<br>UNIV                              | 92   |
|                                                      |      |

ลิขสิทธิ์มหาวิทยาลัยเชียงใหม่ Copyright © by Chiang Mai University All rights reserved

### สารบาญตาราง

| ตาราง <b>กลายใหญ่</b>                               | หน้า |
|-----------------------------------------------------|------|
| 3.1 ตารางแฟ้มข้อมูลประวัติบุคลากร                   | 22   |
| 3.2 ตารางแฟ้มข้อมูลประเภทบุคลากร                    | 23   |
| 3.3 ตารางแฟ้มข้อมูลประวัติการลา                     | 23   |
| 3.4 ตารางแฟ้มข้อมูลประเภทการลา                      | 24   |
| 3.5 ตารางแฟ้มข้อมูลประวัติการศึกษา                  | 24   |
| 3.6 ตารางแฟ้มข้อมูลระดับการศึกษาที่จบการศึกษา       | 24   |
| 3.7 ตารางแฟ้มข้อมูลวุฒิการศึกษาที่จบการศึกษา        | 24   |
| 3.8 ตารางแฟ้มข้อมูลสาขาวิชาที่จบการศึกษา            | 25   |
| 3.9 ตารางแฟ้มข้อมูลมหาวิทยาลัยที่จบการศึกษา         | 25   |
| 3.10 ตารางแฟ้มข้อมูลประวัติการได้รับโทษทางวินัย     | 25   |
| 3.11 ตารางแฟ้มข้อมูลประวัติการไม่ได้รับเงินเดือน    | 25   |
| 3.12 ตารางแฟ้มข้อมูลประวัติตำแหน่งและอัตราเงินเดือน | 25   |
| 3.13 ตารางแฟ้มข้อมูลประวัติการฝึกอบรม               | 26   |
| 3.14 ตารางแฟ้มข้อมูลสถานที่ทำงาน                    | 26   |
| 3.15 ตารางแฟ้มข้อมูลประวัติตำแหน่งธุรการ            | 27   |
| 3.16 ตารางแฟ้มข้อมูลประวัติการทำงาน                 | 27   |
| 3.17 ตารางแฟ้มข้อมูลประเภทของผู้ใช้                 | 27   |
| 3.18 ตารางแฟ้มข้อมูลบัญชีผู้ใช้                     | 27   |
| 3.19 ตารางแฟ้มข้อมูลผู้ใช้                          | 27   |
| ค.1 ตารางแบบสอบถาม                                  | 81   |
| All rights reserve                                  |      |

ป

|           | สารบาญภาพ |                                                                      |      |
|-----------|-----------|----------------------------------------------------------------------|------|
|           | รูป       | . ગામામાં                                                            | หน้า |
|           | 1.1       | แผนภาพขอบเขตการศึกษา                                                 | 4    |
|           | 2.1       | แสดงตัวอย่างฐานข้อมูล                                                | 11   |
|           | 2.2       | องค์ประกอบของระบบฐานข้อมูล                                           | 11   |
|           | 3.1       | ขั้นตอนการทำงานระบบงานบุคลากรเดิม                                    | 16   |
|           | 3.2       | Context Diagram การพัฒนาระบบการจัดการบุคลากร สถาบันเทคโนโลยีราชมงคล  |      |
|           | 200       | วิทยาเขตเชียงราย                                                     | 18   |
|           | 3.3       | Level 0 การพัฒนาระบบการจัดการบุคลากร สถาบันเทคโนโลยีราชมงคล วิทยาเขต |      |
|           | 0 000     | เชียงราย                                                             | 19   |
|           | 3.4       | Level 1 Log in ระบบ                                                  | 20   |
|           | 3.5       | Entity Relational Model ระบบการจัดการบุคลากร                         | 28   |
|           | 3.6       | ความสัมพันธ์ของฐานข้อมูล                                             | 29   |
|           | 4.1       | โครงสร้างโปรแกรมระบบการจัดการบุคลากร สถาบันเทคโนโลยีราชมงคล          |      |
|           |           | วิทยาเขตเชียงราย                                                     | 30   |
|           | 4.2       | โครงสร้างโปรแกรมส่วนข้อมูลประวัติ                                    | 31   |
|           | 4.3       | โครงสร้างโปรแกรมส่วนรายงาน                                           | 32   |
|           | 4.4       | โครงสร้างโปรแกรมส่วนบัญชีผู้ใช้                                      | 33   |
| 5.        | 4.5       | การออกแบบเมนูหลักของโปรแกรม                                          | 33   |
| <b>d0</b> | 4.6       | การออกแบบฟอร์มบันทึก/ค้นหา/ แก้ไข/ ลบข้อมูล                          | 34   |
| Cor       | 4.7       | การออกแบบฟอร์มส่วนค้นหาข้อมูล                                        | 35   |
|           | 4.8       | การออกแบบฟอร์มส่วนความปลอดภัย(Login)                                 | 35   |
|           | 4.9       | การออกแบบฟอร์มส่วนการเพิ่มข้อมูลของผู้ใช้ระบบ Serry e                | 36   |
|           | 4.10      | การออกแบบฟอร์มส่วนการกำหนดสิทธิ์ของผู้ใช้ระบบ                        | 37   |
|           | 4.11      | การออกแบบฟอร์มส่วนการเปลี่ยนรหัสผ่านของผู้ใช้ระบบ                    | 38   |
|           | 4.12      | การออกแบบฟอร์มส่วนข้อมูลบัญชีผู้ใช้ทั้งระบบ                          | 39   |

ผ

# สารบาญภาพ (ต่อ)

| 4   | รูป  |                                                                   | หน้า |
|-----|------|-------------------------------------------------------------------|------|
| Í   | n.1  | หน้าจอ Enterprise Manager ของ SQL Server 2000                     | 44   |
| f   | n.2  | การสร้างฐานข้อมูลใหม่                                             | 45   |
| f   | ก.3  | ตั้งชื่อฐานข้อมูล Person                                          | 45   |
| f   | n.4  | การเรียกใช้คำสั่ง Restore Database                                | 46   |
| ŕ   | n.5  | หน้าจอ Restore Database                                           | 46   |
| í   | n.6  | เลือกอุปกรณ์ที่เก็บฐานข้อมูล Person                               | 47   |
| í   | n.7  | การเพิ่มข้อมูลที่ต้องการ Restore Database                         | 47   |
| f   | า.8  | เลือก Drive และฐานข้อมูลที่ต้องการนำมาใช้งาน                      | 48   |
|     | n.9  | เลือกข้อมูลชื่อ person เพื่อนำมา Restore                          | 48   |
| ŕ   | n.10 | การเลือก Option เพื่อ Restore Database                            | 49   |
| f   | n.11 | โปรแกรมทำการ Restore Database ให้                                 | 49   |
| ŕ   | n.12 | หน้าจอแสคงผลหลังจากการคับคลิกเลือก ODBC Data Sources(32 bit)      | 50   |
| ŕ   | n.13 | แสดงหน้าจอการเลือก SQL Server                                     | 51   |
| f   | n.14 | แสดงหน้าจอการเลือก Data Source                                    | 51   |
| f   | n.15 | แสดงการกำหนดคุณสมบัติของ ODBC                                     | 52   |
| f   | n.16 | แสดงหน้าจอการเลือกฐานข้อมูลที่ต้องการ                             | 52   |
| f   | n.17 | หน้าจอเสร็จสิ้นการติดตั้ง ODBC                                    | 53   |
| f   | n.18 | แสดงหน้าจอเพื่อใช้ทคสอบการติดต่อกับ Data Source                   | 53   |
| f   | n.19 | หน้าจอแสดงผลการทดสอบการติดต่อกับ Data Source                      | 54   |
| 80  | n.20 | แสดงหน้าจอเพื่อยืนยันการติดตั้ง ODBC                              | 54   |
| f   | n.21 | หน้าจอแสดงการติดตั้งโปรแกรมระบบการจัดการบุคลากรสถาบันเทคโนโลยีราช |      |
| Cop | yn   | มงคล วิทยาเขตเชียงราย                                             | 55   |
| Á Í | n.22 | หน้าจอเลือก Directory ที่ต้องการติดตั้งโปรแกรม                    | 56   |
| ŕ   | n.23 | หน้าจอการตั้งชื่อโปรแกรมที่ Start Menu                            | 56   |
| f   | n.24 | หน้าจอติดตั้งโปรแกรม                                              | 57   |
| f   | า.25 | หน้าจอเสร็จสิ้นการติดตั้งโปรแกรม                                  | 57   |
| ٩   | V.1  | การเข้าสู่ระบบ                                                    | 58   |

# สารบาญภาพ (ต่อ)

| รูป                                                      | หน้า                |
|----------------------------------------------------------|---------------------|
| <ol> <li>การป้อนชื่อผู้ใช้และรหัสผ่าน</li> </ol>         | 58                  |
| ข.3 หน้าต่างโต้ตอบแสดงการป้อนรหั                         | สผ่านผิดพลาด 59     |
| บ.4 ฟอร์ม Main Menu                                      | 59                  |
| ข.5 เมนูบาร์                                             | 60                  |
| ข.6 เมนูย่อยของเมนูหลักข้อมูลประวัติ                     | 60                  |
| <ol> <li>พอร์มแสดงการป้อนข้อมูลสำเร็จ</li> </ol>         | 61                  |
| ข.8 ฟอร์มประวัติส่วนตัว                                  | 61                  |
| <ol> <li>พ่อร์มแสดงการป้อนข้อมูลเลขที่ตํ</li> </ol>      | าแหน่งซ้ำ 61        |
| <ol> <li>v.10 ฟอร์มข้อมูลประวัติการศึกษา</li> </ol>      | 62                  |
| ข.11 ฟอร์มวุฒิการศึกษา                                   | 63                  |
| <ol> <li>พอร์มค้นหาตามรหัสวุฒิการศึกษา</li> </ol>        | 63                  |
| ข.13 ฟอร์มสาขาวิชา                                       | 64                  |
| <ol> <li>ข.14 ฟอร์มล้นหาตามรหัสสาขาวิชา</li> </ol>       | 64                  |
| ข.15 ฟอร์มสถานศึกษา                                      | 64                  |
| <ol> <li>ข.16 ฟอร์มล้นหาตามรหัสสถานศึกษา</li> </ol>      | 65                  |
| <ol> <li>พอร์มประวัติดำแหน่งและอัตราเงิ</li> </ol>       | นเดือน 65           |
| ข.18 ฟอร์มข้อมูลประวัติตำแหน่งธุรกา                      | 5 66                |
| ข.19 ฟอร์มการเพิ่มข้อมูลตำแหน่งธุรกา                     | 15 66               |
| <ol> <li>v.20 ฟอร์มการเพิ่มข้อมูลสถานที่ทำงาง</li> </ol> | J <b>6</b> 7        |
| <ul> <li>ข.21 ฟอร์มข้อมูลประวัติการฝึกอบรม/ส</li> </ul>  | สัมมนา/ดูงาน 68     |
| ข.22 ฟอร์มประวัติการถา                                   | 68                  |
| <ol> <li>พอร์มประวัติการได้รับโทษ</li> </ol>             | itang mai Universit |
| <ul> <li>ข.24 ฟอร์มการค้นหาข้อมูลตามเลขที่ต่</li> </ul>  | แหน่ง reserve 70    |
| <ol> <li>พอร์มแสดงการบันทึกแก้ไขข้อมูล</li> </ol>        | าสำเร็จ 70          |
| ข.26 ฟอร์มแสดงการค้นหาข้อมูลไม่พา                        | J 70                |
| ข.27 ฟอร์มแสดงการลบข้อมูลสำเร็จ                          | 71                  |
| ข.28 เมนูย่อยของเมนูหลักรายงาน/กรา                       | W 71                |

# สารบาญภาพ (ต่อ)

| รูป                                                                              | หน้า |
|----------------------------------------------------------------------------------|------|
| ข.29 ฟอร์มล้นหารายงานประวัติตำแหน่งและอัตราเงินเดือนตามเลขที่ตำแหน่ง             | 72   |
| ข.30 ฟอร์มล้นหารายงานประวัติตำแหน่งธุรการตามเลขที่ตำแหน่ง                        | 73   |
| ข.31 ฟอร์มล้นหารายงานประวัติการฝึกอบรม/สัมมนา/ดูงานตามเลขที่ตำแหน่ง              | 73   |
| ข.32 ฟอร์มล้นหารายงานประวัติการได้รับโทษทางวินัยตามเลขที่ตำแหน่ง                 | 74   |
| ข.33 ฟอร์มค้นหารายงานประวัติการไม่ได้รับเงินเดือนตามเลขที่ตำแหน่ง                | 75   |
| ข.34 ฟอร์มค้นหารายงานสรุปการลาประจำปีตามช่วงเคือนที่ต้องการ                      | 75   |
| ข.35 เมนูย่อยของเมนูหลักบัญชีผู้ใช้ และเมนูหลักอื่นๆ ของระบบ ที่สามารถใช้งานได้  |      |
| เมื่อ log in โดยใช้ชื่อ admin                                                    | 76   |
| ข.36 เมนูย่อยของเมนูหลักบัญชีผู้ใช้ และเมนูหลักอื่นๆ ของระบบ เมื่อถูกกำหนดสิทธิ์ |      |
| การเข้าถึงข้อมูลแบบ Full                                                         | 76   |
| ข.37 เมนูย่อยของเมนูหลักบัญชีผู้ใช้ และเมนูหลักอื่นๆ ของระบบ เมื่อถูกกำหนดสิทธิ์ |      |
| การเข้าถึงข้อมูลแบบ Full                                                         | 77   |
| ข.38 ฟอร์มการเพิ่มบัญชีผู้ใช้                                                    |      |
|                                                                                  | 77   |
| ข.39 ฟอร์มการกำหนดสิทธิ์ของผู้ใช้                                                | 78   |
| ข.40 ฟอร์มการเปลี่ยนรหัสผ่านของผู้ใช้                                            | 79   |
| บ.41 ฟอร์มข้อมูลบัญชีผู้ใช้ทั้งระบบ                                              | 79   |
| ข.42 หน้าจอเมนูหลักออกจากระบบ                                                    | 80   |
| ลิขสิทธิ์มหาวิทยาลัยเชียงให                                                      | IJ   |
| Copyright © by Chiang Mai Universi                                               | ty   |
| All rights reserve                                                               | d    |